## CREAZIONE DELL'ACCOUNT SOSTITUTO IN MILLEWIN

In corso di sostituzione di MMG è necessario creare l'account del sostituto nel programma Millewin per poter redigere le ricette SSN nella nuova modalità dematerializzata.

## 1. CREAZIONE NUOVO UTENTE (ACCOUNT DEL SOSTITUTO)

Dopo essersi assicurati di aver chiuso il software Millewin, è necessario creare l'account del sostituto.

• Aprire Mille Utilità e selezionare, da "Lista Utenti", l'utente "amministratore". Inserire la password unica: "ADMIN".

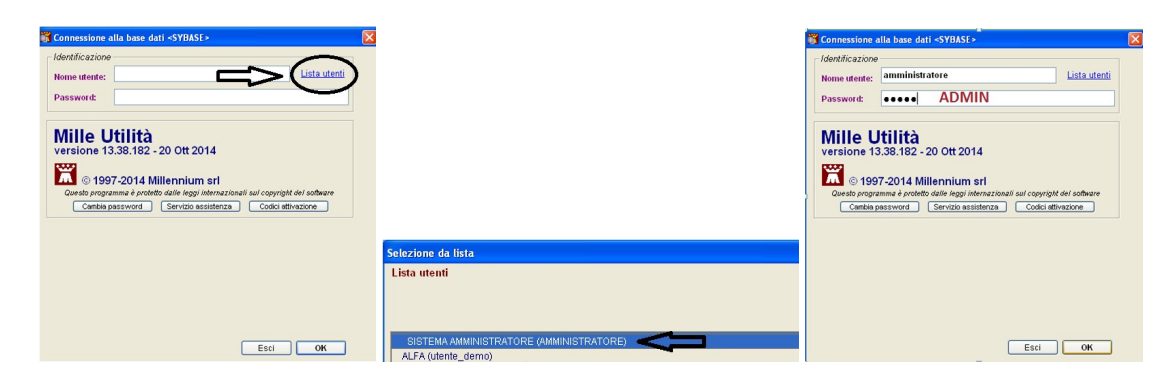

- Dalla barra Menu' selezionare Amministratore  $\rightarrow$  Gestione Utenti  $\rightarrow$  Nuovo Utente.
- Selezionare il tipo di utente: "SOSTITUTO" → OK, quindi procedere alla compilazione dei dati anagrafici. Sono questi i campi che devono essere obbligatoriamente compilati per procedere: "Nome", "Cognome", "Codice Fiscale", "Ausl "("104"), "nome utente". Se il sostituto è già convenzionato inserire anche il Codice Regionale nell'apposito spazio.

| Mille utilità versione 13.38.182 - 20 Ott 2014                                  |                                                            | Nuovo Utente      |                |                       |                             |   |
|---------------------------------------------------------------------------------|------------------------------------------------------------|-------------------|----------------|-----------------------|-----------------------------|---|
| Statistiche Controllo Testi Tabelle Stampe Agende Accessi AUSL Manutenzione RRS | Local Medicina di Gruppo Amministratore Fine ?             | - Dati anagrafici |                |                       |                             |   |
| 🗶 😰 📅 🚊 🥶 🗞 💷 🔛 🛛 Nuovolite                                                     | nte Gestione Utenti                                        | titolo:           | OR             | contratto:            | Medico di Medicina Generale | ¥ |
| Cancella u                                                                      | ente Gestione Gruppi                                       | nome:             |                | indirizzo:            |                             |   |
| Lista uten                                                                      | Inserimento codici Medicina di Gruppo                      | cognome:          |                | città:                |                             |   |
| Shipronut                                                                       | anti Porzatura autorizzazione Privacy a: "Solo per proprio | data di nascita:  |                | CAP:                  | prov.                       |   |
|                                                                                 | BBS SERVER                                                 | Codice fiscale:   |                | telefono:             |                             |   |
|                                                                                 | AUSL                                                       | Partita IVA:      |                | cellulare:            |                             |   |
|                                                                                 | Omini                                                      | Codice regionale: |                | email:                |                             |   |
|                                                                                 | opani                                                      | AUSL:             | 104 Distr.:    | titoli professionali: |                             |   |
|                                                                                 | 4                                                          | ALBO Prov.        | Nº iscrizione: |                       |                             |   |
|                                                                                 |                                                            | Accesso al progra | mma            |                       |                             |   |
|                                                                                 |                                                            | nome utente:      |                | tipo:                 | Sostituto                   |   |
|                                                                                 |                                                            |                   |                |                       |                             |   |
|                                                                                 |                                                            |                   |                |                       |                             |   |
|                                                                                 |                                                            |                   |                |                       |                             |   |
|                                                                                 |                                                            |                   |                |                       |                             |   |
|                                                                                 |                                                            |                   |                | _                     |                             |   |
|                                                                                 |                                                            |                   |                |                       | OK Annulla                  |   |
|                                                                                 |                                                            |                   |                |                       |                             |   |
|                                                                                 |                                                            |                   |                |                       |                             |   |
|                                                                                 |                                                            |                   |                | Esci                  | OK                          |   |

- A questo punto (selezionando "OK") ci verrà richiesto di inserire una password per il sostituto, che dovrà essere modificata al primo accesso in Millewin (per cui, in questa fase, pensiamo ad una password solo provvisoria).
- Chiudere Mille Utilità.

## 2. AUTORIZZAZIONE ALLA COLLABORAZIONE DEL SOSTITUTO

- Aprire nuovamente Mille Utilità selezionando dalla "Lista Utenti" il MMG titolare ed inserendo la sua password.
- Dalla barra Menù selezionare Accessi → Associati: a questo punto vi appare una schermata: cliccare su "Aggiungi" e selezionare dall'elenco il nome del sostituto (l'utente appena creato), quindi "Ok" e "Chiudi".
- Chiudere Mille Utilità.

|                                                                                                 | 👸 Sostituti / Collaboratori /Gruppi ai quali si rendono disponibili dati |        |     |
|-------------------------------------------------------------------------------------------------|--------------------------------------------------------------------------|--------|-----|
|                                                                                                 | Associati a: VINCENZO DE DONATIS Modifica dati                           |        |     |
|                                                                                                 | Consenti ai Colleghi Associati di copiare i tuoi pazienti                |        |     |
|                                                                                                 | Sostituto                                                                | o      |     |
|                                                                                                 | Altri Tito                                                               | ari O  | max |
|                                                                                                 | Sostituti                                                                | 1      | 4   |
| Mille utilità versione 13.38.182 - 20 Ott 2014                                                  | Conado                                                                   | aton u | 8   |
| Statistiche Controllo Testi Tabelle Stampe Agende <mark>Accessi</mark> AUSL Manutenzione RRS Lo |                                                                          |        |     |
| 🔊 🔝 🕅 🛓 🎒 🎭 🗭 Cambia utente<br>Dati utente<br>Associati<br>Operazioni globali sui pazienti      |                                                                          |        |     |
|                                                                                                 | Aggiungi Togli dall'elenco Chiudi                                        |        |     |

## 3. ATTIVAZIONE DEL PROFILO SOSTITUTO

- Aprire Millewin col profilo del Sostituto, inserendo la password scelta al momento della creazione dell'account su Mille Utilità. Come prima cosa viene chiesto di modificare la password.
- Quindi si aprirà Millewin con un avviso di errore per l'assenza del Codice Regionale nei dati dell'utente: selezionare "OK".
- Dal Menù cliccare Medico  $\rightarrow$  Opzioni
- Comparirà una schermata: cliccare sull'opzione "Non convenzionato", terza opzione all'interno della prima sezione nominata "Operatività".

| 🕷 MilleV                              | /in versione 13.38.182 -                                                                                                    | 20 Ott 201                    | 4 - Ricerca paziente [CURATOLA Carlo]                 |                | 🕱 Opzioni 🛛 🛛 🔀                                                                                                    |
|---------------------------------------|----------------------------------------------------------------------------------------------------|-------------------------------|-------------------------------------------------------|----------------|----------------------------------------------------------------------------------------------------|
| Paziente                              | Medico Schede Cambia Sta                                                                                                    | mpa Test I                    | inee guida Viste Scambio dati ACN Extended Altro ?    |                | Generali Modulo Automatismi e Calcoli Backup Annulla OK                                                                                                    |
|                                       | Agenda<br>Diario                                                                                                    | Ctrl+Z                        |                                                       |                | Regione: EMILIA ROMAGNA                                                                                                    |
| O Tut<br>Cerc                         | Blocco Note<br>Rubrica telefonica<br>Informatori Farmaceutici                                                                                                    | Shift+F9<br>Ctrl+F3<br>Ctrl+F | peciali O.L.P. O.Revocati O.Deceduti O.Tutti O.RRS    | <u>Uscita</u>  | Operatività Operatività Opera |
| Orte<br>OSc<br>OAw<br>Colleg<br>ESS 0 | Informaceudo<br>Replogo Visite<br>Replogo Attività<br>Reploti<br>Autorizzacioni (ADI/ADP/ecc.)<br>Deshite modellà Theles<br>Dati personal<br>Opern<br>RRS NET<br>Replogo attività<br>Impot | )                             | ne ⊖Nome ONascita OAltro ⊡Utimicontatti<br>de Cogrone | Nuovo eszlente | ↓ Athva registion Report da inviare ad ASL'       ▲ Non convenzionato       ↓ Exta Problemi       ↓ Modalità Problemi abbligatorio       ▲ Brandi B pesudoproblemi a "Procedure di prevenzione"       ▲ Modalità Problemi abbligatorio       ▲ Al Indio vista seezona: Tutti       ▲ Al Indio vista seleziona: Principali       ○ Modita is sendor publicationa in tutti di chiusura automatica MilleWin       RRS system       ○ Mostra i pazienti ascidui in Ricera paziente       ○ Mostra i pazienti ascidui in Ricera paziente       ○ Mostra i pazienti ascidui in Ricera paziente       ○ Mostra i la pazienti di gliazionte       ○ Sintetizza dati alia presenzione del paziente       ○ Mostra i la presenzione del paziente       ○ Mostra i pazienti ascidui in Ricera paziente       ○ Mostra i la presenzione del paziente       ○ Mostra i pazienti ascidui in Ricera paziente       ○ Mostra i pazienti digliazione monte                                                                                                    |
|                                       |                                                                                                    |                               |                                                       |                | ○ ₩ Mostra tutti i continuativi anche su problema         ○ ψ destro i o            ○ ₩ Mostra tutti continuativi anche su problema         ○ ₩ destro i o            ○ ₩ Mostra tutti continuativi anche su problema         ○ ₩ destro i o                                                                                                    |

- Chiudere Millewin per rendere questa modifica operativa.
- Il profilo è ora attivo e il sostituto può procedere a lavorare con stampa di ricetta dematerializzata.

a cura di Letizia Angeli e Carlo Curatola